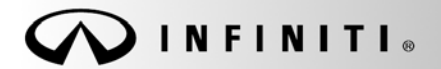

SERVICE BULLETIN

Classification: EL18-011 Reference:

ITB18-015

COPYRIGHT© NISSAN NORTH AMERICA, INC. Date:

April 10, 2018

# 2018 QX60; WELCOME LIGHTING DOES NOT WORK

APPLIED VEHICLES:2018 QX60 (L50)APPLIED VIN:Vehicles built before 5N1(\*)L0M(\*\*)JC 528063APPLIED DATE:Vehicles built before March 3, 2018APPLIED SYSTEM:Vehicles equipped with the Deluxe Technology Package only

#### **IF YOU CONFIRM**

The outside door handle lamp and all interior room lamps related to Welcome Lighting do not turn ON when approaching a locked applied vehicle with an Intelligent Key.

**NOTE:** This issue applies to vehicles equipped with the Deluxe Technology Package. Vehicles without this package are not affected.

#### ACTION

- 1. Configure the BCM.
  - See Service Information in this bulletin for the configuration procedure.

Infiniti Bulletins are intended for use by qualified technicians, not 'do-it-yourselfers'. Qualified technicians are properly trained individuals who have the equipment, tools, safety instruction, and know-how to do a job properly and safely. NOTE: If you believe that a described condition may apply to a particular vehicle, DO NOT assume that it does. See your Infiniti retailer to determine if this applies to your vehicle.

## SERVICE PROCEDURE

IMPORTANT: Before starting, make sure:

- ASIST on the CONSULT PC has been synchronized (updated) to the current date.
- All CONSULT-III plus (C-III plus) software updates (if any) have been installed.
- The CONSULT PC is connected to the Internet (Wi-Fi or cable).
- 1. Connect the plus VI to the vehicle.
  - Make sure to use the correct plus VI for C-III plus.

**CAUTION:** Make sure the plus VI is securly connected. If the plus VI connection is loose during configuration, the process will be interrupted and the **BCM may be damaged**.

2. Connect the AC Adapter to the CONSULT PC.

**CAUTION:** Be sure to connect the AC Adapter. If the CONSULT PC battery voltage drops during configuration, the process will be interrupted and the **BCM may be damaged**.

- 3. Connect the GR-8 to the vehicle battery:
  - Set the GR-8 to "Power Supply" mode.

**CAUTION:** Make sure to connect the GR-8 securely to the 12V battery. Make sure the battery voltage stays between <u>12.0V and 15.5V</u> during reprogramming. If the battery voltage goes out of this range during configuration, the **BCM may be damaged**.

4. Turn OFF all external Bluetooth<sup>®</sup> devices (e.g., cell phones, printers, etc.) within range of the CONSULT PC and the VI.

**CAUTION:** Make sure to turn OFF all external Bluetooth<sup>®</sup> devices. If Bluetooth<sup>®</sup> signal waves are within range of the CONSULT PC and the plus VI during configuration, configuration may be interrupted and the **BCM may be damaged**.

- 5. Turn the ignition ON with the engine OFF.
- 6. Turn OFF all vehicle electrical loads such as exterior lights, interior lights, HVAC, blower, rear defogger, audio, NAVI, seat heater, steering wheel heater, etc.

**IMPORTANT:** Make sure to turn OFF all vehicle electrical loads. Make sure the battery voltage stays between <u>12.0V and 15.5V</u> during reprogramming. If the battery voltage goes out of this range during configuration, the **BCM may be damaged**.

- 7. Turn ON the CONSULT PC.
- 8. Select C-III plus.
- 9. Wait for the plus VI to be recognized.
  - The serial number (Serial No.) will display when the plus VI is recognized.
- 10. Select Re/programming, Configuration.

| 1          | Connec   | tion Status              |                                               | Diagnosis Menu                        |
|------------|----------|--------------------------|-----------------------------------------------|---------------------------------------|
|            | -        | Serial No.               | Status                                        | Diagnosis (One System)                |
| 9: plus VI | VI       | 2300727                  | Do J)))<br>Normal Mode/Wireless<br>connection | Diagnosis (All Systems)               |
|            | MI       |                          | No connection                                 | Step<br>Re/programming, Configuration |
|            | 38       | Select VI/M              | Ĩ                                             | Immobilizer                           |
|            | Applicat | tion Setting<br>Sub mode | ABC Language Setting                          | Maintenance                           |
|            | 2        | VDR                      |                                               |                                       |

- 11. Use arrows (if needed) to view and read all precautions.
- 12. Check the box confirming the precautions have been read.
- 13. Select Next.

| So Re                                                                                                    | programming,<br>onfiguration                                                                                                    |                                                                                                    | Precaution                                                            | Vehicle Selection           |      |  |
|----------------------------------------------------------------------------------------------------|----------------------------------------------------------------------------------------------------|----------------------------------------------------------------------------------------------------|-----------------------------------------------------------------------|-----------------------------|------|--|
| Precaution                                                                                                    |                                                                                                    |                                                                                                    |                                                                       |                             |      |  |
| Operating<br>Please revi<br>touch "Nex                                                                         | suggestions for repro<br>ew the all of precautio                                                                                                    | gramming, programming, and click the "Co                                                           | ning and C/U configration;<br>nfirm" check box after conf             | firming the its points. And |      |  |
| Caution:<br>1. Follow ti<br>2. "Back" a<br>-For reprog<br>1. Install th<br>CONSULT-<br>2. Preparat<br>-For ECU | ne operation guide di<br>nd "Home" button m<br>ramming and progra<br>e latest version of the<br>II plus PC.<br>on and read the serv<br>configuration | splayed on screen.<br>ay not be used on th<br>mming<br>CONSULT-III plus sc<br>ice manual or repros | nis flow.<br>ortware, reprogramming/prog<br>gramming procedure sheet. | gramming data to this       | Sten |  |
| 2. If writing                                                                                                  | the wrong configuration                                                                                                    | tion data, ECU can n<br>anual mode                                                                 | ot work. Please write the rig                                         | ght data.                   | 11   |  |
| -For ECU (                                                                                                    | the vehicle's spec and                                                                                                    | tite configuration en                                                                              | ec following the service ma                                           |                             |      |  |

Figure 2

### 14. Select Automatic Selection(VIN).

• If the screen in Figure 4 does not display, skip to step 15.

|      | CONSULT-III plus             | Ver. V                      | IN:5N1DLOMM9JC              | Vehicle : -          |                      | Country : United<br>States |
|------|------------------------------|-----------------------------|-----------------------------|----------------------|----------------------|----------------------------|
|      | Back Home                    | Print Screen Captu          | n<br>Measurement<br>Mode    | ecorded Help         | AT 12.2V VI ΜΙ       |                            |
|      | Re/programmi<br>Configuratio | ng,                         | Precaution                  | Vehicle Selection    | Vehicle Confirmation |                            |
| Step | Automatic S                  | election(VIN)               | Manual Select               | ion(Vehicle Name)    | )                    |                            |
|      | Vehicle Name :               |                             | 0~                          |                      | Model Year :         | Sales Channel              |
|      | *INFINITI EX35<br>Camp:P8202 | INFINITI G37<br>Convertible | INFINITI M45                | INFINITI Q70 Hybrid  | 2019                 | NISSAN                     |
|      | INFINITI EX35                | INFINITI G37 Coupe          | INFINITI Q40 Sedan          | INFINITI QX30        | 2018                 | INFINITI                   |
|      | INFINITI FX35/FX45           | INFINITI G37 Sedan          | INFINITI Q45                | INFINITI QX4         | 2017                 | DATSUN                     |
|      | INFINITI FX35/FX50           | INFINITI 130                | INFINITI Q50                | INFINITI QX50        | 2016                 |                            |
|      | INFINITI FX37/FX50           | INFINITI 135                | INFINITI Q50 Hybrid         | INFINITI QX56        | 2015                 |                            |
|      | INFINITI G20                 | INFINITI JX35               | INFINITI Q60                | INFINITI QX60        | 2014                 |                            |
|      | INFINITI G25/G37<br>Sedan    | INFINITI M35/M45            | INFINITI Q60<br>Convertible | INFINITI QX60 Hybrid |                      |                            |
|      | INFINITI G35 Coupe           | INFINITI M35h               | INFINITI Q60 Coupe          | INFINITI QX70        |                      | CLEAR                      |
|      | INFINITI G35 Sedan           | INFINITI M37/M56            | INFINITI Q70                | INFINITI QX80        |                      | Colort                     |
|      |                              |                             |                             | 1/1                  | 1/1                  | Select                     |

Figure 3

- 15. Make sure VIN or Chassis # matches the vehicle's Vehicle Identification Number (VIN).
- 16. If the correct VIN is displayed, select Confirm.

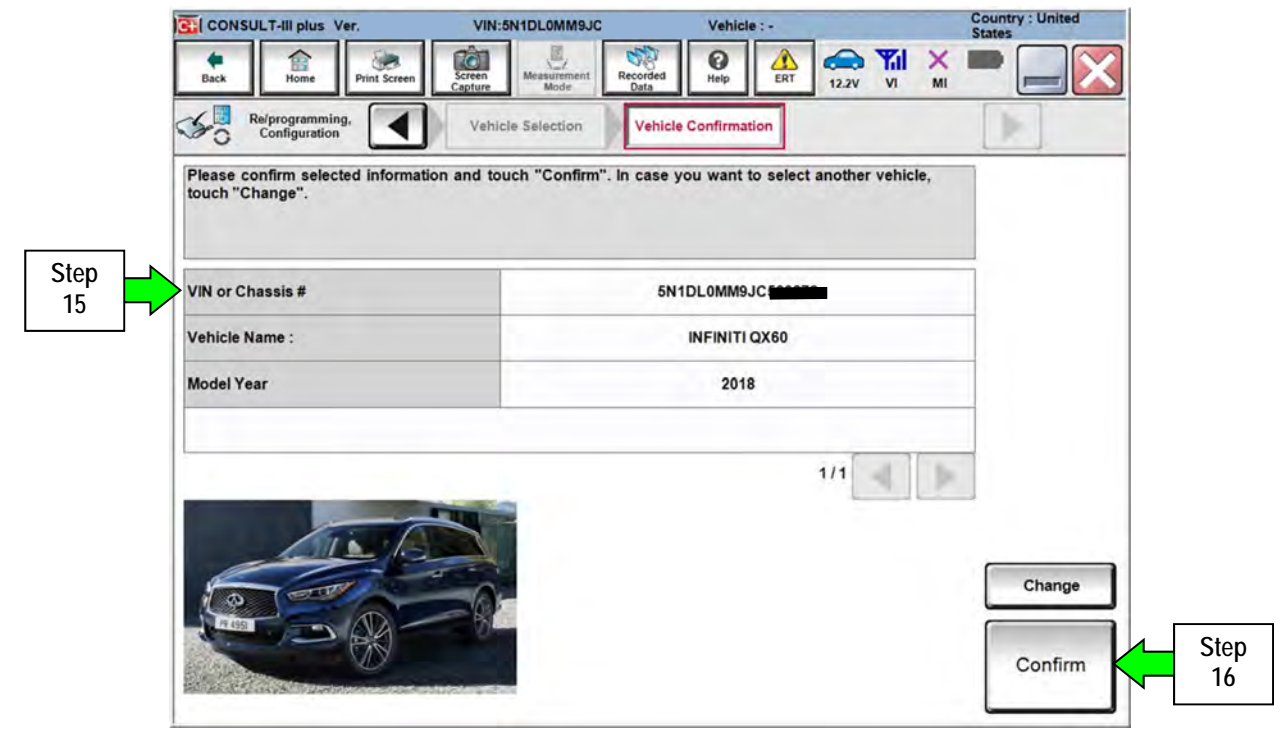

Figure 4

## 17. Select Confirm.

| CONSULT-III plus Ver.                                                                                                    | VIN:5N1DL0MM9JC                                                                             | Vehicle : INFINITI QX60 L50 20                                         | 18 Country : United<br>States |
|----------------------------------------------------------------------------------------------------|---------------------------------------------------------------------------------------------|------------------------------------------------------------------------|-------------------------------|
| Back Home Print Screen                                                                                                    | Screen<br>Capture Measurement Recorder<br>Data                                              |                                                                        | × = _ X                       |
| Re/programming, Configuration                                                                                                    | Vehicle Confirmation                                                                        | Input VIN                                                              | 4/4                           |
| out VIN                                                                                                    |                                                                                             |                                                                        |                               |
| Inter the VIN number, and touc<br>iccording to this operation, in c<br>CONSULT, VIN number you input<br>state action could be<br>state action could be<br>state action co | th "Confirm".<br>ase of specified operation that red<br>ut is saved as file name. Therefore | quires to save ECU information intr<br>, confirm VIN number correctly. |                               |
| ENI-                                                                                                    |                                                                                             | ALCONE ALCO                                                            | _                             |
| VIN (17 or 18 digits) <b>SN</b>                                                                                                    | IDLOWIM9JC                                                                                  |                                                                        |                               |
|                                                                                                    |                                                                                             |                                                                        |                               |
|                                                                                                    |                                                                                             |                                                                        |                               |
|                                                                                                    |                                                                                             |                                                                        |                               |
|                                                                                                    |                                                                                             |                                                                        | Confirm                       |
|                                                                                                    |                                                                                             |                                                                        |                               |
|                                                                                                    | Eigur                                                                                       | o F                                                                    |                               |

Figure 5

## 18. Select BCM.

| CONSULT-III plus Ver                                | VIN:5N1DL0MM9JC                           | Vehicle : INFINI                      | TI QX60 L50 2018 | Sta                      | ates | and the second second se |            |
|-----------------------------------------------------|-------------------------------------------|---------------------------------------|------------------|--------------------------|------|----------------------------------------------------------------------------------------------------|------------|
| Back Home Print Screen                              | Screen<br>Capture Mode Record<br>Data     | ed Reip ERT                           | 12.2V VI         | × =                      | •    | $\boldsymbol{<}$                                                                                                    |            |
| Re/programming,<br>Configuration                    | Input VIN                                 | ystem Selection                       | Operation Selec  | tion                     | 5/6  | 1                                                                                                    |            |
| ystem Selection                                     |                                           |                                       |                  |                          |      |                                                                                                    |            |
| In case ECU you want to operate i                   | s not listed below, the vehicle (         | or model year might be                | e selectéd wron  | g.                       |      |                                                                                                    |            |
|                                                     |                                           | r                                     |                  |                          | -    |                                                                                                    |            |
| ENGINE                                              | IPDM                                      | E/R                                   | AUT              | O DRIVE                  | POS. | 3                                                                                                    |            |
| ENGINE<br>MULTI AV                                  | IPDM<br>AIR PRESSUR                       | E/R<br>E MONITOR                      | AUT              | TO DRIVE<br>BCM          | POS. |                                                                                                    | Step<br>18 |
| ENGINE<br>MULTI AV<br>3ch CAN GATEWAY               | IPDM<br>AIR PRESSUF<br>HEAD LAMP          | e/r<br>e monitor<br>levelizer         | AUT              | TO DRIVE<br>BCM<br>SONAR | POS. |                                                                                                    | Step<br>18 |
| ENGINE<br>MULTI AV<br>3ch CAN GATEWAY<br>EPS/DAST 3 | IPDM<br>AIR PRESSUF<br>HEAD LAMP<br>METER | E/R<br>E MONITOR<br>LEVELIZER<br>/M&A | AUT              | TO DRIVE<br>BCM<br>SONAR | POS. |                                                                                                    | Step<br>18 |

Figure 6

# 19. Select After ECU Replacement.

| CONSULT-III plus Ver.                                                                                                    | VIN:5N1DL0MM9JC                                        | Vehicle : INFINITI QX60 L50                             | 2018 Country : United<br>States                              |
|----------------------------------------------------------------------------------------------------|--------------------------------------------------------|---------------------------------------------------------|--------------------------------------------------------------|
| Back Home Print Screen                                                                                                    | Screen<br>Capture Moasurement<br>Mode Data             |                                                         | il 💥 🖿 🔚 🔀                                                   |
| Configuration                                                                                                    | System Selection Op                                    | eration Selection                                       | 6/6                                                          |
| peration Selection                                                                                                    |                                                        |                                                         |                                                              |
| Touch "Operation".<br>In case over write current ECU, in case replacement of ECU, selection of ECU, selection of ECU, selec | ouch "Reprogramming".<br>t an operation in REPLACE ECU | category.                                               |                                                              |
| REPROGRAMMING                                                                                                    | Ú-                                                     |                                                         | and the P                                                    |
| Reprogramming                                                                                                    | in case you want to rep                                | rogramming ECU, touch Reprog                            | ramming .                                                    |
| Replacement OF ECU                                                                                                    |                                                        |                                                         |                                                              |
| Programming (Blank ECU)                                                                                                    | Step                                                   | Touch "Befor                                            | re FCU Replacement"                                          |
| Before ECU<br>Replacement                                                                                                    | After E 19                                             | cement Operation log                                    | with part number is saved                                    |
| VEHICLE COT AGURATION                                                                                                    |                                                        |                                                         |                                                              |
| Before ECU<br>replace ner                                                                                                    | After ECU Re                                           | placement Touch "Befor<br>Operation log<br>saved to COM | re ECU Replacement",<br>with configuration data is<br>ISULT. |
|                                                                                                    |                                                        | . 7                                                     |                                                              |

Figure 7

## 20. Select Manual selection.

|            | CONSULT-III plus Ver                                             | VIN:5N1DL0MM9JC                                     | Vehicle : INFINI            | TI QX60 L50 2018      | Country : United<br>States |
|------------|------------------------------------------------------------------|-----------------------------------------------------|-----------------------------|-----------------------|----------------------------|
|            | Back Rome Print Screen                                           | Screen<br>Capture Mode Recorde<br>Data              | d 🚱 🔬                       | 12.1V VI MI           |                            |
|            | Configuration                                                    | Operation Selection                                 | Vriting method<br>selection |                       | 8/8                        |
|            | Writing method selection                                         |                                                     |                             |                       |                            |
|            | Select an operation from the fo<br>Touch "FAST linked" or "Manua | llowing list.<br>I selection".                      |                             |                       |                            |
|            | FAST linked                                                      | Touch "FAST linked" to select<br>generated in FAST. | automatic selection         | for writing data usin | g the file                 |
| Step<br>20 | Manual selection                                                 | Touch "Manual selection" to se                      | lect writing data mar       | nually.               |                            |
|            |                                                                  |                                                     |                             |                       |                            |

Figure 8

- 21. Select BCM setting values for the Deluxe Technology Package:
  - RAIN SENSOR CONFIG => WITH
  - CAN ERR DETECT TELEMATICS => WITH
  - HBA SYSTEM => WITH
- 22. Select Next.

| Manual Config                                                     | uration                                                                                                    |                                                                                                    |                                           |     |                         |
|-------------------------------------------------------------------|----------------------------------------------------------------------------------------------------|----------------------------------------------------------------------------------------------------|-------------------------------------------|-----|-------------------------|
| Identify the c<br>Confirm and/<br>Make sure to<br>If not, configu | orrect model and configuration li<br>or change setting value for each<br>touch "Next" even if configuration<br>ration which is set automatically | st described in Servic<br>item, touch "Next".<br>In list is not displayed<br>by selecting vehicle m | e Manual.<br>,<br>odel can not be memoriz | ed. |                         |
|                                                                   | BCM                                                                                                    |                                                                                                    |                                           |     |                         |
|                                                                   | ltems                                                                                                    |                                                                                                    | Setting Value                             |     |                         |
| RAIN SEN                                                          |                                                                                                    |                                                                                                    | WITH                                      | •   |                         |
| CAN ERR                                                           | DETECT TELEMATICS                                                                                                    |                                                                                                    | WITH                                      |     |                         |
| HBA SYST                                                          | EM                                                                                                    |                                                                                                    | WITH                                      | -   | · · · · · · · · · · · · |
|                                                                   |                                                                                                    |                                                                                                    |                                           |     | Cancel                  |

Figure 9

23. Select Next.

| CONSULT-III plus ver.                                                        | VIN:5N1DL0MM9JC                                                  | Vehicle : INFINITI QX60 L50 20                   | 18 Country : United<br>States |
|------------------------------------------------------------------------------|------------------------------------------------------------------|--------------------------------------------------|-------------------------------|
| e Carlo Print Screen                                                         | Screen<br>Capture Mode Record                                    | ed 0 Help A                                      | × = _ X                       |
| Re/programming,<br>Configuration                                             | Print Result /<br>Operation Complete                             | rite Configuration                               | 12/12                         |
| onfiguration                                                                 |                                                                  |                                                  |                               |
| NSULT automatically judges n<br>en "Writing method selection"<br>ich "Next". | ecessity of configuration of su<br>is displayed, continue sub EC | b ECU by ECU configuration.<br>20 configuration. |                               |
| BCM                                                                          |                                                                  |                                                  | _                             |
| Item                                                                         | 5                                                                | Setting Value                                    |                               |
| IN SENSOR CONFIG                                                             |                                                                  | WITH                                             |                               |
|                                                                              | 2.93                                                             | Sec. March                                       |                               |
| AN ERR DETECT TELEMA                                                         | TICS                                                             | WITH                                             |                               |
| AN ERR DETECT TELEMA<br>BA SYSTEM                                            | ATICS                                                            | WITH<br>WITH                                     |                               |
| AN ERR DETECT TELEMA                                                         | TICS                                                             | WITH                                             | Cancel                        |
| AN ERR DETECT TELEMA                                                         | TICS                                                             | WITH                                             | Cancel                        |

Figure 10

## 24. Select Manual selection.

|      | CONSULT-III plus Ver.                                            | VIN:5N1DL0MM9JC                                        | Vehicle : INFINITI QX60 L50 2018                                                                                                    | Country : United<br>States |
|------|------------------------------------------------------------------|--------------------------------------------------------|----------------------------------------------------------------------------------------------------|----------------------------|
|      | Back Home Print Screen                                           | Screen<br>Capture Mode Recorded<br>Data                | Image: Weight Heip   Image: Weight Heip   Image: |                            |
|      | Configuration                                                    | Write Configuration Writ                               | ing method<br>ion (sub ECU)                                                                                                    | 13/13                      |
|      | Writing method selection (sub EC                                 | U)                                                     |                                                                                                    |                            |
|      | Select an operation from the fo<br>Touch "FAST linked" or "Manue | llowing list.<br>I selection".                         |                                                                                                    |                            |
|      | FAST linked                                                      | Touch "FAST linked" to select au<br>generated in FAST. | tomatic selection for writing data usin                                                                                                    | g the file                 |
| Step | Manual selection                                                 | Touch "Manual selection" to selec                      | t writing data manually.                                                                                                    |                            |
|      |                                                                  |                                                        |                                                                                                    |                            |

Figure 11

- 25. Verify Intelligent Key setting values:
  - Key Fob Type => ENST/LCK/UNLCK/BD/ALRM
  - TRANSMISSION => AT with ABS
  - AUTO CRANK TIME => MODE1
  - ANSWER BACK I-KEY LOCK UNLOCK => BUZZER
- 26. Select Next.

| Back Home Print Screen                                                                                       | Screen Measurement Record<br>Capture Mode Data                                                           | ed Help ERT 12.0V                                             | /I MI                                                                                       |       |
|----------------------------------------------------------------------------------------------------|----------------------------------------------------------------------------------------------------|---------------------------------------------------------------|---------------------------------------------------------------------------------------------|-------|
| Re/programming,<br>Configuration                                                                             | Writing method<br>selection (sub ECU)                                                                    | Configuration (sub                                            | iguration                                                                                   | 14/16 |
| Manual Configuration (sub ECU)                                                                               |                                                                                                    |                                                               |                                                                                             |       |
| Confirm and/or change setting va<br>Make sure to touch "Next" even i<br>If not, configuration which is set a | lue for each item, touch "Next<br>If configuration list is not displ<br>automatically by selecting vehic | r".<br>layed.<br>cle model can not be memorized.              | N<br>N<br>N<br>N<br>N<br>N<br>N<br>N<br>N<br>N<br>N<br>N<br>N<br>N<br>N<br>N<br>N<br>N<br>N |       |
| INTELLIGENT KEY                                                                                              |                                                                                                    |                                                               |                                                                                             |       |
| INTELLIGENT KEY                                                                                              | 15                                                                                                    | Setting Value                                                 |                                                                                             |       |
| INTELLIGENT KEY<br>Item<br>Key Fob Type                                                                      | 15                                                                                                    | Setting Value                                                 | RM 🔻                                                                                        |       |
| IN TELLIGENT KEY<br>Item<br>Key Fob Type<br>TRANSMISSION                                                     | 15                                                                                                    | Setting Value<br>ENST/LCK/UNLCK/BD/AL<br>AT with ABS          | RM V                                                                                        |       |
| INTELLIGENT KEY<br>Item<br>Key Fob Type<br>TRANSMISSION<br>AUTO CRANK TIME                                   | 15                                                                                                    | Setting Value<br>ENST/LCK/UNLCK/BD/AL<br>AT with ABS<br>MODE1 | RM V                                                                                        |       |

Figure 12

# 27. Select OK.

| CONSULT-III plus Ver.                                                                                  | VIN:5N1DL0MM9JC                                                                                                    | Vehicle : INFINITI Q                | X60 L50 2018                    | Country : United<br>States |  |
|----------------------------------------------------------------------------------------------------|----------------------------------------------------------------------------------------------------|-------------------------------------|---------------------------------|----------------------------|--|
| Back Home Print Screen                                                                                 | Screen<br>Capture Mode Record                                                                                                    | ded Help                            | 2.2V VI                         | × = _ X                    |  |
| Re/programming,<br>Configuration                                                                       | Write Configuration                                                                                                    | /rite Configuration<br>(sub ECU) Op | Print Result /<br>eration Compl | ete 2/3                    |  |
| Vrite Configuration (sub ECU)                                                                          |                                                                                                    |                                     |                                 |                            |  |
| Following setting value for each<br>Confirm setting value for each<br>If OK, touch "OK" to save them t | n item are saved to vehicle sub<br>items.<br>o vehicle ECU.                                                                                                    | ECU.                                |                                 |                            |  |
| lt                                                                                                    | ems                                                                                                    | Setting Va                          | lue                             |                            |  |
| Кеу Fob Туре                                                                                           |                                                                                                    | ENST/LCK/UNLC                       | K/BD/ALRM                       | a                          |  |
| TRANSMISSION                                                                                           |                                                                                                    | AT with A                           | BS                              |                            |  |
| AUTO CRANK TIME                                                                                        | 1. Carlos 1. Carlos 1. Car | MODE                                | 1                               |                            |  |
| ANSWER BACK I-KEY LO                                                                                   | CK UNLOCK                                                                                                    | BUZZE                               | R                               | Cancel                     |  |
|                                                                                                    |                                                                                                    |                                     |                                 |                            |  |
| 9                                                                                                    |                                                                                                    | 1/1                                 |                                 | ОК                         |  |
|                                                                                                    |                                                                                                    |                                     | 8 - CO                          |                            |  |

Figure 13

# 28. Select End.

| Image Image <th< th=""><th>Print Result 7<br/>Print Result 7<br/>Operation Complete<br/>Feach FC110<br/>Leted.<br/>Confirm each function works correctly.</th><th></th></th<> | Print Result 7<br>Print Result 7<br>Operation Complete<br>Feach FC110<br>Leted.<br>Confirm each function works correctly. |                    |
|----------------------------------------------------------------------------------------------------|----------------------------------------------------------------------------------------------------|--------------------|
| Reiprogramming,<br>Configuration<br>Frint Result / Operation Complete(sub ECU)<br>Write configuration for sub ECU has been successfully complet<br>Touch "End" to finish operation, and to back to home screen. C                                                                                                    | Print Result 7<br>Print Result 7<br>Feach FCIN<br>leted.<br>Confirm each function works correctly.                        | 414                |
| int Result / Operation Complete(sub ECU)<br>Write configuration for sub ECU has been successfully compl<br>Fouch "End" to finish operation, and to back to home screen. C                                                                                                    | leted.<br>Confirm each function works correctly.                                                                          |                    |
| Vrite configuration for sub ECU has been successfully compl<br>rouch "End" to finish operation, and to back to home screen. C                                                                                                    | leted.<br>Confirm each function works correctly.                                                                          |                    |
| INTELLIGENT KEY                                                                                                    |                                                                                                    |                    |
| Items                                                                                                    | Setting Value                                                                                                    |                    |
| Кеу Fob Туре                                                                                                    | ENST/LCK/UNLCK/BD/ALRM                                                                                                    |                    |
| TRANSMISSION                                                                                                    | AT with ABS                                                                                                    |                    |
| AUTO CRANK TIME                                                                                                    | MODE1                                                                                                    | Print              |
| ANSWER BACK I-KEY LOCK UNLOCK                                                                                                    | BUZZER                                                                                                    | Other<br>Operation |

Figure 14

29. Close C-III plus.

- 30. Turn the ignition OFF.
- 31. Disconnect the plus VI from the vehicle.
- 32. Confirm Welcome Lighting is now enabled:
  - a. Exit the vehicle.
  - b. Lock the doors (the map lamp should illuminate).
  - c. Move the Intelligent Key approximately 20 feet away from the vehicle.
  - d. Wait until the map lamps dim and go out.
  - e. Approach the vehicle and confirm that the interior lamps and outside door handle lamp illuminates.
  - Alternate confirmation procedure:
    - aa. Ignition is OFF.
    - bb. Turn ON the ignition.
    - cc. Go to Vehicle Setting in the combination meter.
      - "Welcome Light" should now show as an option.

### CLAIMS INFORMATION

### Submit a Primary Part (PP) type line claim using the following claims coding:

| DESCRIPTION               | PFP | OP CODE | SYM | DIA | FRT |
|---------------------------|-----|---------|-----|-----|-----|
| Perform BCM Configuration | (1) | RX6DAA  | ZE  | 32  | 0.4 |

(1) Reference the electronic parts catalog (FAST), and use the BCM Control Assy as the Primary Failed Part (284B1-\*\*\*\*\*).